# SAP Budget - Schools Front-End (SFE) WebGUI to WinGUI

Navigation and Printing instructions for the conversion of WebGUI to WinGUI in Schools Front-End (SFE).

Command conversion table for WedGUI to WinGUI:

| WebGUI – Old Icon           | WinGUI – New Icon           | Shortcut |
|-----------------------------|-----------------------------|----------|
| Back                        |                             | F3       |
| Save                        |                             | Ctrl S   |
| Exit<br>Log off             |                             | Shift F3 |
| Cancel                      |                             | F12      |
| Execute                     | æ                           | F8       |
| Print                       | <b>E</b>                    | Ctrl P   |
| LPDF (My web local printer) | LOCL (My win local printer) |          |

## Budget Services and Financial Planning Division SCHOOL FISCAL SERVICES BRANCH

#### Log on to BTS

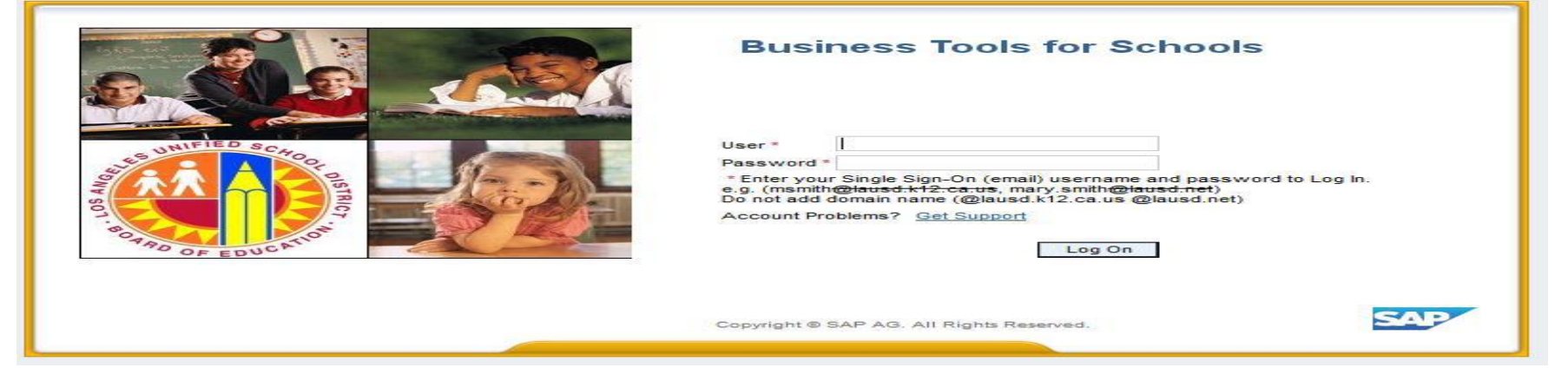

**Accessing SFE WinGUI:** 

- 1. Go to Financials/Budget tab
- 2. Go to Detailed Navigation
- 3. Click on SAP Budget Schools Front End

| C 🕥 🌌 https://bit-oxi.laud.aut/is/portal                                     | P + ≙ C III Overview - SJ2 Net/Kenver × | <b>1</b> 0 |
|------------------------------------------------------------------------------|-----------------------------------------|------------|
| ŵ                                                                            |                                         |            |
| Welcome Test RF706_1                                                         | Help   Log off SA                       | <b>7</b>   |
| Home Financials/Budget Systems Acce                                          | ess Request                             |            |
| Financials/Budget                                                            |                                         |            |
| Overview                                                                     | History Back Forward                    | E          |
| (K)N <b>(2</b> ) (K)                                                         |                                         |            |
| Detailed Navigation                                                          | Overview                                |            |
| SAP Budget - Schools (version CM0 / 2008)     SAP Budget - Schools Front End | LRP QA System                           |            |
| Portal Favorites                                                             |                                         |            |
|                                                                              |                                         |            |

#### Logging-off WinGUI (Exiting SFE) - School Budget Planning and Maintenance

1. Click on the Back 🧟 icon

| <u>S</u> chool Budget | Reports Administration System Help      |  |
|-----------------------|-----------------------------------------|--|
| Ø                     | 💌 👻 🔍 🔍 🖉 🖓 🖓 🖓 🖓 👘 👘 👘 👘 👘 👘 👘 👘 👘 👘 👘 |  |
| School Budg           | get Planning and Maintenance            |  |
|                       |                                         |  |
| School Budget Plan    | nning and Maintenance                   |  |
| Fund Center           |                                         |  |

### 2. Click on the Exit Session 🧟 icon

|                              | SAP Budget - Schools Front End - SAP NetWeaver Portal - Internet Explorer |
|------------------------------|---------------------------------------------------------------------------|
| 2                            |                                                                           |
| S <u>v</u> stem <u>H</u> elp |                                                                           |
| 🖉 🔽 🤜 🐨 🖓 🐘 🚽 🗐 🚱 🔛 🐂 🔽      |                                                                           |
| SAP                          |                                                                           |
|                              |                                                                           |
|                              |                                                                           |
|                              |                                                                           |

3. Click to close the session window

SAP Budget - Schools Front End - SAP NetWeaver Portal - Internet Explorer

### How to Print/Save In PDF Using WinGUI

- 1. Go to the Reports tab
- 2. Select the report to print (Sample: Signature Form)

| School Budget Planning and Maintenance                                                                                                    |                    |
|----------------------------------------------------------------------------------------------------|--------------------|
| 🖉 🔽 🔹 🐨 😓 I 🗶 🕲 😓 II 🕼 🖆 I 🎝 💭 I 🚍 🖉 💻                                                                                                    |                    |
| School Rudget Denning and Maintenance                                                                                                    |                    |
| School Budget Planning and Maintenance                                                                                                    |                    |
|                                                                                                    |                    |
| School Budget Planning and Maintenance                                                                                                    |                    |
| Fund Center         SACS Fund       010         General Fund         LAUSD Program       10397         TSP - PPS         Ital Authorized         Clear Selection Criteria         Save Selection Criteria                                                                                                    | A STATE OF EDUCATU |
| Task                                                                                                    |                    |
| Version     Fiscal Year     Locks       Budget Planning     FN0     Final Version     2019     Locked       Budget Maintenance     CM0     Current Maintena     2019     2019                                                                                                    |                    |
| Reports Justification Administration Message                                                                                                    |                    |
|                                                                                                    |                    |
| Budget Report Archive Report School Resour                                                                                                    | rce Allocation     |
| Image: Signature Form     Image: Signature Form     Image: Signature Form <td< th=""><th>location Report</th></td<> | location Report    |
| Signature Form With Print Range         COFE Budget Report         Staffing and                                                                                                    | Resources          |
| Progress Report School Discretionary Programs Rep                                                                                                    | et Summary         |
| Position With Incumbent Report Estimated Rates By Budget Item                                                                                                    | Limits             |
| E Employee Assignment Cost                                                                                                    | ings Report        |

- 3. Enter Version
- 4. Enter Fiscal Year
- 5. Enter Funds Center
- 6. Enter SACS Fund
- 7. Enter LAUSD Program
- 8. Select Budget Detail Version
  - a. Before WIP Version
  - b. WIP Version (Work In Progress with unapproved changes)
- **9.** Click on <sup>(2)</sup> to execute the report

| <b>Ø</b>                                   | 💌 « 🔚 I 🔕 😪 🗟 🖕 🛗                     | 6   2 2 4 4 4 4 4 4 4 4 4 4 4 4 4 4 4 4 4 |
|--------------------------------------------|---------------------------------------|-------------------------------------------|
| School Budget                              | Signature Form                        |                                           |
| <b>9</b>                                   |                                       |                                           |
| School Budget Selection                    |                                       |                                           |
|                                            | List All Authorized                   | Clear Selection Criteria                  |
| Version                                    | 3 cm0                                 |                                           |
| Fiscal Year                                | <b>4</b> 2019                         |                                           |
| Fund Center                                | 5 123456                              | ABC Elementary                            |
| SACS Fund                                  | 6 010                                 | General Fund                              |
| LAUSD Program                              | 75046                                 | CE-NCLB T1 Schools                        |
| Number of Blank Lines                      |                                       |                                           |
| Budget Detail Version                      |                                       |                                           |
| Before WIP Version     WIP Version (Work I | n Progress - with unapproved changes) |                                           |

### 10. Output Device should be My win local printer.

Note: If the output device reads, My web local printer or it is blank, proceed to step 11

| SAP                                    |                               |
|----------------------------------------|-------------------------------|
| 🕸 🔄 🖬 🖿 💶                              |                               |
| C Print: 10                            | $\mathbf{x}$                  |
| OutputDevice My win local printer      |                               |
| Frontend Printer HP Color LaserJet M65 | 1 PCL 6 (657) 🔹               |
| Page selection                         |                               |
|                                        |                               |
| Spool Request                          |                               |
| Name SMART LOCL RF706                  | 1                             |
| Title                                  |                               |
| Authorization                          |                               |
|                                        |                               |
| Spool Control                          | Number of Copies              |
| Print Now                              | Number 1                      |
| Delete After Output                    | Group (1-1-1,2-2-2,3-3-3,)    |
| ✓ New Spool Request                    |                               |
| Close Spool Request                    | Cover Page Settings           |
| Spool Retention 8 Day(s)               | SAP cover page Do Not Print 💌 |
| Storage Mode Print only                | <ul> <li>Recipient</li> </ul> |
|                                        | Department                    |
|                                        |                               |
|                                        |                               |
| •                                      | 🔞 Print preview 🔂 Print 🔀     |

#### **11.** Enter **LOCL** as the Output Device

| 🖻 Print:           |                 |        |                    | ×              |
|--------------------|-----------------|--------|--------------------|----------------|
| OutputDevice       | LOCL 11         |        | ð                  |                |
| Page selection     |                 |        |                    |                |
| Spool Request      |                 |        |                    |                |
| Name               | SMART LOCL BLOM | ELIOO1 |                    |                |
| Title              |                 |        |                    |                |
| Authorization      |                 |        |                    |                |
|                    |                 |        |                    |                |
| Spool Control      |                 |        | Number of Copies   |                |
| ✓ Print Now        |                 |        | Number             | 1              |
| Delete After Out   | put             |        | Group (1-1-1,2-2   | 2-2,3-3-3,)    |
| New Spool Reque    | est             |        |                    |                |
| 🗌 Close 🕄 ool Requ | est             |        | Cover Page Setting | js             |
| Spool Retention    | 8 Day(s)        |        | SAP cover page     | Do Not Print 🔹 |
| Storage Mode       | Print only      | -      | Recipient          |                |
|                    |                 |        | Department         |                |
|                    |                 |        |                    |                |
|                    |                 |        |                    | Print preview  |
|                    |                 |        | e e                |                |

### **12.** Press **Enter** for *My win local printer*

| 🔄 Print: 12      |                                | ×                             |
|------------------|--------------------------------|-------------------------------|
| OutputDevice     | My win local printer           |                               |
| Frontend Printer | HP Color LaserJet M651 PCL 6 ( | 609) 🔹                        |
| Page selection   |                                |                               |
|                  |                                |                               |
| Spool Request    |                                |                               |
| Name             | SMART LOCL RF706_1             |                               |
| Title            |                                |                               |
| Authorization    |                                |                               |
|                  |                                |                               |
| Spool Control    |                                | Number of Copies              |
| ✓ Print Now      |                                | Number 1                      |
| Delete After Out | put                            | Group (1-1-1,2-2-2,3-3-3,)    |
| New Spool Requ   | est                            |                               |
| Close Spool Requ | lest                           | Cover Page Settings           |
| Spool Retention  | 8 Day(s)                       | SAP cover page Do Not Print 💌 |
| Storage Mode     | Print only 👻                   | Recipient                     |
|                  |                                | Department                    |
|                  |                                |                               |
|                  |                                |                               |
|                  |                                | 👔 Print preview 📄 Print 🗶     |

**13.** Click on the **dropdown icon** on the Frontend Printer

### 14. Select Doro WinGUI PDF Writer

15. Click on Print

Note: Selecting Print Preview will display the report/form and allow you to only print (not save)

| SAP              |                                                             |                    |                         |
|------------------|-------------------------------------------------------------|--------------------|-------------------------|
| 🍛 🔁 🖻 🖬          | ]                                                           |                    |                         |
| 🔄 Print:         |                                                             |                    |                         |
| OutputDevice     | My win local printer                                        |                    | 13                      |
| Frontend Printer | HP Color LaserJet M651 PCL 6 (6                             | 557)               |                         |
| Page selection   | Doro WinGUI PDF Writer                                      | 4                  |                         |
|                  | HP Color LaserJet 4700 (716)                                | 57)                | -                       |
| Spool Request    | HP Deskjet 450 (598)                                        |                    |                         |
| Name             | HP LaserJet P4515 UPD PCL 6 (6                              | 598)               |                         |
| Title            | Microsoft XPS Document Writer<br>Send To OneNote 2010 (238) | (858)              |                         |
| Authorization    | Send To OneNote 2016 (444)                                  |                    | 33                      |
|                  | Snagit 11 (147)                                             |                    |                         |
| Spool Control    | TOSHIBA 359 (266)                                           |                    |                         |
| ✓ Print Now      | TOSHIBA 756 (619)                                           |                    |                         |
| Delete After Out | TOSHIBA e-STUDIO656-075542                                  | 75 (684)           | ÷.)                     |
| New Spool Requ   | est                                                         |                    |                         |
| Close Spool Requ | iest                                                        | Cover Page Setting | S                       |
| Spool Retention  | 8 Day(s)                                                    | SAP cover page     | Do Not Print 💌          |
| Storage Mode     | Print only 👻                                                | Recipient          |                         |
|                  |                                                             | Department         |                         |
|                  |                                                             |                    |                         |
|                  |                                                             |                    |                         |
|                  |                                                             | (                  | 🗊 Print preview 😑 Print |

The **Doro WinGUI PDF Writer** screen is displayed along with the file name and the directory/folder where the report is going to be saved.

- **16.** This is the system generated file name. User can either keep the file name or change it.
- **17.** This is the defaulted file location where the document will be saved.
- **18.** To change the file location, click on the 🔜 and select the save location.
  - Note: The save file location can also be changed when the document is opened in PDF.
- 19. Click Create.

| LAUSD Program 7S046                                                                                      | CE-NCLB T1 Schools                            |
|----------------------------------------------------------------------------------------------------|-----------------------------------------------|
|                                                                                                    | Doro WinGUI PDF Writer                        |
| Number of Blank Lines                                                                                    | PDF File 000000000000000000000000000000000000 |
| Budget Detail Version                                                                                    | 17 \\Client\C\$\Users\beatrice.lomeli\Desktop |
| <ul> <li>Before WIP Version</li> <li>WIP Version (Work In Progress - with unapproved changes)</li> </ul> | www.the-sz.com                                |
| Output Type                                                                                              |                                               |

### **20.** The 'School Budget Signature Form' is displayed in PDF.

| 2                       |                                |                       |                           |                                          |         | QR1000044607      | 6_1.pdf - Adol     | e Acrob  | at Reader [              | C              |                |            |           |
|-------------------------|--------------------------------|-----------------------|---------------------------|------------------------------------------|---------|-------------------|--------------------|----------|--------------------------|----------------|----------------|------------|-----------|
| File Edit View Window H | lelp                           |                       |                           |                                          |         |                   |                    |          |                          |                |                |            |           |
| Home Tools              | QR10000446076 ×                |                       |                           |                                          |         |                   |                    |          |                          |                |                |            |           |
| 🖹 🗘 🖶 🖂                 | Q                              |                       |                           | 1                                        | 1 / 4   | ۵                 | $\ominus$ $\oplus$ | 109%     | •                        | • ••••         | F              |            |           |
|                         | School                         | Rudae                 | t Signat                  | ure Form                                 |         |                   |                    | BUDO     | GET MA                   |                | ANCE           | WORKSH     | EET       |
|                         | School                         | Duuge                 | t Signa                   |                                          |         |                   | Total A            | llocatio | n                        |                | 281.5          | 505.00     |           |
|                         | Fund Center                    |                       |                           |                                          |         |                   | Direct             | Bud      | laeted                   |                | 277.5          | 505.00     |           |
|                         | Fund                           | 010-3010              | GF-TIA Low-               | Inc&Neg                                  |         |                   | Indirect           | Lim      | it                       |                |                | 0.00       | 0.000 %   |
|                         | LAUSD Program                  | 7S046                 | CE-NCLB T1                | Schools                                  |         |                   |                    | Bud      | lgeted                   |                | 4,0            | 00.00      | 1.421 %   |
|                         | Version / Year                 | CM0 / 20 <sup>4</sup> | 19                        |                                          |         |                   | COFE/F             | M/GM     | Docs /                   | 1              |                |            |           |
|                         | Grant / Funded                 | 110001 /              | OPR00000                  |                                          |         |                   | Comme              | ent      |                          |                |                |            |           |
|                         | Division                       | 3E                    | LOCAL DIST                | RICT WEST                                |         |                   | Status             |          | V                        | V              |                |            |           |
|                         |                                |                       |                           |                                          |         |                   |                    |          |                          |                |                |            |           |
|                         | Budget Item                    | Line                  | Functional Area           | Job /<br>Description                     | Person. | Position          |                    | P Stat   | Start /                  | Hrs/Day        | Fund %         | Total Cost | Change    |
|                         | 107762<br>TCHR AST DEG TK NW/2 | 1POSITN               | 1110-1000-7S046<br>110005 | 11500953<br>TEACHER ASST - DEGREE<br>TRA | XXXX    | 30037123<br>Name: |                    | A        | 07/01/2018<br>06/30/2019 | 4.000<br>5.000 | 100.00<br>0.67 | 13,050.00  |           |
|                         | 107762<br>TCHR AST DEG TK NW/2 | 1POSITN               | 1110-1000-7S046<br>110005 | 11500953<br>TEACHER ASST - DEGREE<br>TRA | XXXX    | 30046263<br>Name  |                    | A        | 07/01/2018<br>06/30/2019 | 3.000<br>5.000 | 100.00<br>0.50 | 9,787.00   |           |
|                         | 107762<br>TCHR AST DEG TK NW/2 | 1POSITN               | 1110-1000-7S046<br>110005 | 11500953<br>TEACHER ASST - DEGREE<br>TRA | XXXX    | 30319620<br>Name: |                    | A        | 07/01/2018<br>06/30/2019 | 4.000<br>5.000 | 100.00<br>0.67 | 13,050.00  |           |
|                         | 107762<br>TCHR AST DEG TK NW/2 | 1POSITN               | 1110-1000-7S046<br>110005 | 11500953<br>TEACHER ASST - DEGREE<br>TRA | XXXX    | 30390938<br>Name: |                    | A        | 07/01/2018<br>06/30/2019 | 4.000<br>5.000 | 100.00<br>0.67 | 13,050.00  |           |
|                         | 117360<br>CAT PRG AD C1T 27/10 | 1POSITN               | 1110-2100-7S046<br>190001 | 19100704<br>ADVSR, CTEGORCL PGM          | CSXX    | 30036952<br>Name: |                    | A        | 07/01/2018               | 3.000<br>5.000 | 100.00<br>0.50 | 67,389.00  |           |
|                         | 14685<br>PROB SOLV DT CORD C1  | 1POSITN               | 1110-2100-7S046<br>190001 | 19100706<br>ASMT,NONCLSRM,PREP           | CSXX    | 30390939<br>Name: |                    | A        | 07/01/2018 06/30/2019    | 3.000<br>5.000 | 50.00<br>0.50  | 33,696.00  |           |
|                         | 10376<br>TUTOR TCHR X TIME     | 20THS-L               | 1110-1000-7S046<br>110004 | Tchr Sal-Supple/Oth                      |         |                   |                    |          | 07/01/2018<br>06/30/2019 |                |                | 13,496.00  | 13,496.00 |
|                         | 10377<br>TCHR RELEASE DAY/HRS  | 20THS-L               | 1110-1000-7S046<br>110001 | Tchr Sal-Reg Assgnmt                     |         |                   |                    |          | 07/01/2018 06/30/2019    |                |                | 11,390.00  | 5,695.00  |
|                         | 40704                          | DOTUGI                | 1110 1000 70046           | 2                                        |         | 1                 |                    |          | 07/04/2040               | 1              | 1              | 2.444.00   | 014.00    |

User can save the document as follows:

21. Click on File

22. Click on Save As....

| File 21 View Window Help                  |              |                             |                           |                                   |         |                              | ·                |          |                          |                |                |            |         |
|-------------------------------------------|--------------|-----------------------------|---------------------------|-----------------------------------|---------|------------------------------|------------------|----------|--------------------------|----------------|----------------|------------|---------|
| <u> </u>                                  | Ctrl+O       |                             |                           |                                   |         |                              |                  |          |                          |                |                |            |         |
| <u>C</u> reate PDF Online                 |              |                             |                           | <ul> <li>(*)</li> </ul>           | 1 / 4   | <u>ا</u> ن ا                 | ⊖ ⊕              | 1029     | 6 🔻                      | ¢ -            |                | Ģ 🖉        |         |
| 💾 Save                                    | Ctrl+S       |                             |                           |                                   |         |                              |                  |          |                          |                |                |            |         |
| 22 Save <u>A</u> s                        | Shift+Ctrl+S | udget Signature Form        |                           |                                   |         | BUDGET MAINTENANCE WORKSHEET |                  |          |                          |                |                |            |         |
| Save as the state                         | •            |                             |                           |                                   |         |                              | Total Allocation |          |                          | 281,505.00     |                |            |         |
|                                           |              | 1                           |                           |                                   |         |                              | Direct           | Bud      | geted                    |                | 277,5          | 05.00      |         |
| [*] Share Fi <u>l</u> e                   |              | 010-3010 GF-TIA Low-Inc&Neg |                           |                                   |         | Indirect                     | Indirect Limit   |          | 0.00                     |                |                | 0.000 %    |         |
| Deveet.                                   |              | 7S046 CE-NCLB T1 Schools    |                           |                                   |         |                              |                  | Budgeted |                          | 4,000.00       |                |            | 1.421 % |
| Reven                                     |              | CM0 / 2019                  |                           |                                   |         |                              | COFE/FM/GM Docs  |          |                          | 1              |                |            |         |
| <u>C</u> lose                             | Ctrl+W       | 110001 / OPR00000           |                           |                                   | Commen  | t                            |                  |          |                          |                |                |            |         |
| Decenting (th                             |              | 3E LOCAL DISTRICT WEST      |                           |                                   |         |                              | Status           |          | ۷                        | W              |                |            |         |
| Prop <u>e</u> rties                       | Ctri+D       |                             |                           |                                   |         |                              |                  |          |                          |                |                |            |         |
| 🖶 Print                                   | Ctrl+P       | Line                        | Functional Area           | Job /                             | Person. | Position                     |                  | P Stat   | Start /                  | Hrs/Day        | Fund %         | Total Cost | Change  |
| 1 \\Client\C\$\Users\\QR10000446680_1.pdf |              | 1POSITN                     | 1110-1000-7S046<br>110005 | 11500953<br>TEACHER ASST - DEGREE | XXXX    | 30037123<br>Name:            |                  | A        | 07/01/2018<br>06/30/2019 | 4.000<br>5.000 | 100.00<br>0.67 | 13,050.00  |         |

### **23.** User can save to desktop or choose another folder.

| Save As        |                                             |    |  |  |  |  |  |
|----------------|---------------------------------------------|----|--|--|--|--|--|
| Save As        |                                             |    |  |  |  |  |  |
| FILES          | Save in Recent Folder                       |    |  |  |  |  |  |
| My Computer    |                                             |    |  |  |  |  |  |
| Document Cloud | Desktop                                     |    |  |  |  |  |  |
| Add Account    | \\Client\C\$\Users\beatrice.lomeli\Desktop\ |    |  |  |  |  |  |
|                | 1<br>k<br>23                                |    |  |  |  |  |  |
|                | Choose a Different Folder Cance             | el |  |  |  |  |  |

### **24.** Enter a new file name, as needed

#### 25. Click Save

| 2                                                            |           |                   | Save As                |                                        |                                    |        | )             | < _ |
|--------------------------------------------------------------|-----------|-------------------|------------------------|----------------------------------------|------------------------------------|--------|---------------|-----|
| (a) < ↑ ↓  (b) < ↑ ↓  (c) Search Desktop  (c) Search Desktop |           |                   |                        |                                        |                                    |        | P             | ]   |
| Organize 👻 Ne                                                | ew folder |                   |                        |                                        | 8                                  | •      | ?             |     |
|                                                              | ^         | Name              |                        | Date modified                          | Туре                               | Size   |               | ^   |
| PC<br>Desktop<br>Documents                                   | ~ <       | QR10000446679_1   |                        | 2/19/2019 9:34 AM<br>2/19/2019 9:36 AM | Adobe Acrobat D<br>Adobe Acrobat D |        | 86<br>86<br>> | ~   |
| 24 File name:                                                | QR1000    | 0446680_1         |                        |                                        |                                    |        |               | -   |
| Save as type:                                                | Adobe P   | PDF Files (*.pdf) |                        |                                        | 25                                 |        | ,             | -   |
| Alide Folders                                                |           |                   | File name<br>be change |                                        | Save                               | Cancel |               |     |